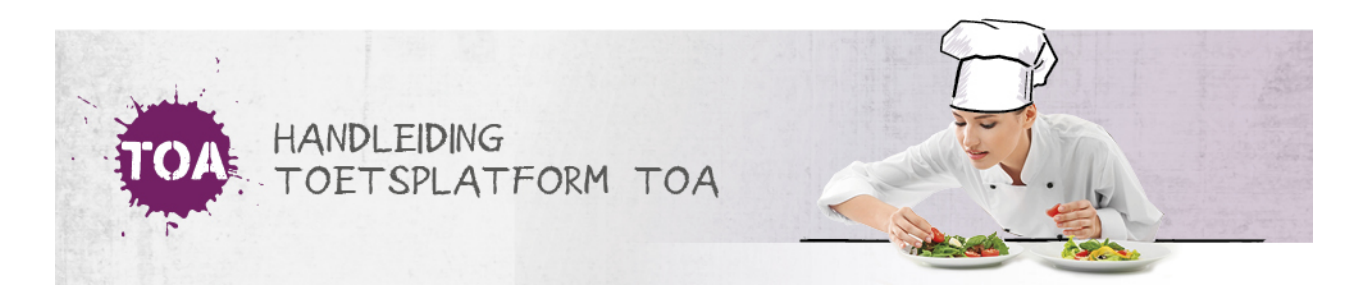

## BEOORDELAARSGROEPEN AANMAKEN

De instellings-, afdelings- en docentbeheerder kunnen beoordelaarsgroepen aanmaken in de TOA. Ga hiervoor naar het tabblad 'Gebruikers>Groepen'. Klik op 'Voeg groepen toe'.

Kies voor welke afdeling je de groep wilt maken en selecteer 'Beoordelaars' om aan te geven dat het een beoordelaarsgroep moet worden. In het tekstvak kun je de groepsnaam invullen. Je kunt ook meerdere groepen tegelijkertijd aanmaken. Vul de groepsnamen dan steeds op een nieuwe regel in het tekstvak in. Klik vervolgens op 'Voeg toe'.

| Nieuws                             | >        | Gebruikers: Groep                                                                                                    |
|------------------------------------|----------|----------------------------------------------------------------------------------------------------|
| 🐣 Gebruikers                       | ~        |                                                                                                    |
| Gebruikers<br>Importeer<br>Archief |          | Voeg groepen toe<br>Kies een afdeling en de betreffende rol waarin de nieuwe groepen moeten worden toegevoegd. Vul vervolgens 1 groepsnaam per regel in er<br>klik op Voeg toe'. |
| Groepen                            |          | Addeling<br>ALW ~                                                                                                    |
| Toetsbeheer                        | >        | Rol                                                                                                    |
| Toetsen                            | >        | Beoordelaars 👻                                                                                                    |
| 🗢 Examens                          | >        | Groepen                                                                                                    |
| 🏛 Organisatie                      | >        |                                                                                                    |
| ⑦ Hulp en docun                    | nentatie |                                                                                                    |
| TOA Handleidinge                   | en       | <i>k</i>                                                                                                    |
| Hulp nodig?                        |          | Voeg toe                                                                                                    |

Als de groepsnaam al bestaat in de TOA of niet gebruikt mag worden, dan krijg je de melding dat deze groep niet wordt ingevoerd. In andere gevallen verschijnt de volgende melding:

|    | Nieuws                           | Gebruikers: Groep                                                                                                    |    |
|----|----------------------------------|----------------------------------------------------------------------------------------------------|----|
| 45 | Gebruikers                       |                                                                                                    |    |
|    | Gebruikers                       | 2 groep(en) geimporteerd                                                                                                    |    |
|    | Importeer<br>Archief<br>Groepen  | Voeg groepen toe<br>Kies een afdeling en de betreffende rol waarin de nieuwe groepen moeten worden toegevoegd. Vul vervolgens 1 groepsnaam per regel in<br>klik op "Voeg toe". | en |
| •  | Toetsbeheer                      | Afdeling<br>ALW                                                                                                    |    |
| 8  | Toetsen                          | Pal .                                                                                                    |    |
| ۲  | Examens                          | Kandidaten 👻                                                                                                    |    |
| â  | Organisatie                      | Groepen                                                                                                    |    |
| 0  | Hulp en documentatie             |                                                                                                    |    |
|    | TOA Handleidingen<br>Hulp nodig? |                                                                                                    |    |
|    |                                  | Voeg toe                                                                                                    |    |